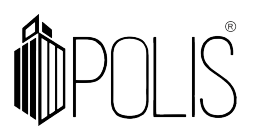

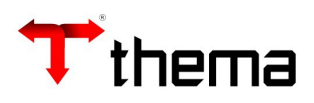

**EFD-REINF** 

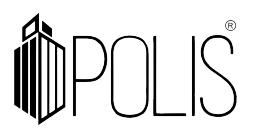

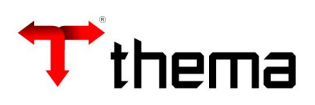

# **SUMÁRIO**

| 3      |
|--------|
| 3      |
| 3      |
| 3      |
| 4      |
| 4      |
| 5      |
| 5      |
| 6      |
| 6      |
| 8      |
| 9      |
| 10     |
| -<br>- |

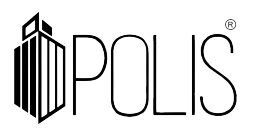

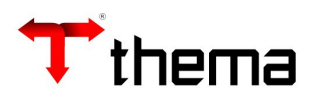

## 1 Regras e definições gerais da REINF:

# O sistema enviará para o programa da EFD-REINF dados de <u>Notas Fiscais de Serviço</u> de <u>Pessoa Jurídica</u> e <u>Pessoa Física</u> (apenas **Produtor Rural**) e que tenha retenções **INSS**.

Serão enviados os eventos \*1000, \*1070, \*2010, 2055, 2098 e 2099 (\*mais importantes).

## 2 RECEBIMENTO DE COMPROVANTE

#### 2.1 Mapeamento da REINF no GRP:

| Dados EFD REINF   | Campos GRP      | Programa GRP                                |  |  |  |  |  |
|-------------------|-----------------|---------------------------------------------|--|--|--|--|--|
| Valor Bruto       | Valor Documento | Recebimento de Comprovante                  |  |  |  |  |  |
|                   |                 | Aba "Retenção" (dentro da Liquidação)       |  |  |  |  |  |
| Valor Base        | Valor Base      | * se for ZERO, pegará o valor bruto do      |  |  |  |  |  |
|                   |                 | recebimento de comprovante.                 |  |  |  |  |  |
| Valor Retenção    | Valor Retenção  | Aba "Retenção" (dentro da Liquidação)       |  |  |  |  |  |
| Tipo de serviço   |                 | Liquidação (o "Tipo - REINF", estará sempre |  |  |  |  |  |
|                   |                 | desbloqueado para alteração).               |  |  |  |  |  |
| Número NF         | Documento       | Recebimento de Comprovante                  |  |  |  |  |  |
| Série             | Série           | Recebimento de Comprovante                  |  |  |  |  |  |
| Data emissão      | Data Emissão    | Recebimento de Comprovante                  |  |  |  |  |  |
| CNO (Casa aviata) |                 | Empenho, aba "Informações Complementares"   |  |  |  |  |  |
| CNO (Caso exista) | N° CEI (CNO)    | campo № CEI (CNO)                           |  |  |  |  |  |
|                   |                 | Recebimento de Comprovante, vinculado       |  |  |  |  |  |
| Processo judicial | Processo REINF  | "Processos REINF"                           |  |  |  |  |  |

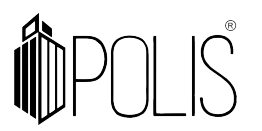

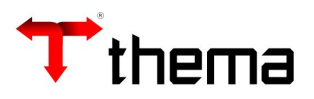

# 3 Abaixo os campos no GRP x REINF:

Campos no <u>Recebimento de Comprovante</u> para atender os dados da nota fiscal para a REINF:

- Valor Documento;
- Data de emissão
- Documento
- Série

|                    |                          |                   | Recebime            | ento de Comprovan       | te             |               |               | _ <i>_ 7</i>                  |
|--------------------|--------------------------|-------------------|---------------------|-------------------------|----------------|---------------|---------------|-------------------------------|
| 📄 Recebimento d    | de Comprovante           |                   |                     |                         |                |               |               | = 🔒 🌶                         |
| Localizar Salvar   | Criar Excluir            | Desfazer Desfazer | Ateste Reutilizar   | Conferir Reabrir Confer | ência Cópia Do | cumento Liqu  | idar Liquidar | em Lote Alterar Código Barras |
| Vinculados 🗸 Relat | tórios 🗸 🔍 📄 📎 📓         | 🗸 🚱 📴 🗖           |                     |                         |                |               |               | K < 1 de 1 >                  |
| Comprovante        |                          |                   |                     |                         |                |               |               | Identificação Lotes           |
| Tipo               | 5 - NF/Fatura/Boleto/Cup | om de Serviço     |                     |                         |                | Situação      | Atestado      | Recebimento 4277              |
| Local Gestor       | 10 SEC                   | RETARIA MUNICIPAL | DE SAUDE            |                         |                | Comprovante   | 5185          | Serviço                       |
|                    | PREF                     | EITURA            |                     |                         |                | Origem        | Digitado      | Jetton                        |
|                    | PREF                     | EITURA MUNICIPAL  | DE DEMONSTRAÇÃO     |                         |                | Exercício     | 2022          | Empenho                       |
| Usuário            | Camila Stanguerlin (Ther | na - Suporte)     |                     |                         |                | Data Inclusão | 21/03/2022    |                               |
| Processo Eletrônio | 0                        |                   |                     |                         |                |               |               | Processo                      |
|                    |                          |                   |                     |                         |                |               | <u>&gt;</u> Q |                               |
| 5 - NF/Fatura/Bole | eto/Cupom de Serviço     |                   |                     |                         |                |               |               |                               |
| Credor             |                          |                   |                     |                         |                |               |               |                               |
| Inscrição          | 10                       | Nome THE          | EMA TESTE - CADASTR | O PESSOA JURIDICA - C   | CADASTRO PES   | SOA JURIDICA  | - CADASTRO P  | ]                             |
| Tipo Pessoa        | Pessoa Jurídica          | CNPJ 01.          | 786.983/0003-68     | ipo Empresa/Regime Trit | butação Peque  | eno Porte     | Luc           | cro Presumido                 |
| Municipio/UF       | PORTO ALEGRE             | RS                |                     |                         |                |               |               |                               |
| Contrato           |                          | Convênio          |                     |                         |                |               |               |                               |
| Valor Documento    | 105,00                   | Data Emissão      | 21/03/2022          |                         |                |               |               |                               |
| Competencia        | 1                        | Data vencimento   |                     |                         |                |               |               |                               |
| INSS               |                          | ISS               |                     |                         |                |               |               |                               |
| Valor Base         | 105,00                   | Valor Base        | 105                 | 5,00 Valor Base         |                | 105,00        |               |                               |
| Valor INSS         | 11,55                    | Valor ISS         | 1                   | ,50 Valor IRRF          |                | 0,00          |               |                               |
| Vencimento         | 20/04/2022               | Vencimento        | 19/04/2022          | Multas/Juros            |                | 0,00          |               |                               |
| Multas/Juros       | 0,00                     | Multas/Juros      | (                   | ),00                    |                |               |               |                               |
| Categoria          | Nota Fiscal              | Parcela           | 1                   | Chave NFe               |                |               |               |                               |
| Documento          | 203000                   | Série             | 1                   | Código de Barra         |                |               |               |                               |
|                    |                          |                   |                     | Linha Digitável         |                |               |               |                               |
| Liquidação         |                          |                   |                     |                         |                |               |               |                               |
| Valor Liquidado    |                          | 0,00              | Valor Anulado       |                         | 0,00           | Valor L       | .íquido       | 0,00                          |

## 3.1 Processo Judicial

#### 3.1.1 Cadastrar os dados do processo

[Cadastro do processo: Cadastro Geral> Processos Adm/Judiciais (e-Social/efd-REINF)]

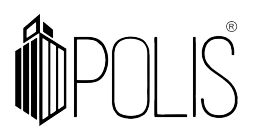

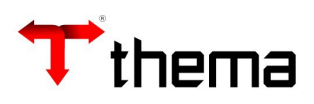

|                         |                                  |                    | Cadastro Geral                                           |                 |                        | _                                     |  |  |  |  |  |  |
|-------------------------|----------------------------------|--------------------|----------------------------------------------------------|-----------------|------------------------|---------------------------------------|--|--|--|--|--|--|
| Cadastro Geral ) Proces | isos Adm/J)                      |                    |                                                          |                 |                        |                                       |  |  |  |  |  |  |
| 🕌 Processos Adm/Ju      | diciais (e-Social/efd-REINF      | )                  |                                                          |                 |                        | $\equiv \supseteq \times $            |  |  |  |  |  |  |
| Localizar Salvar        | Criar Excluir Desfazer           |                    |                                                          |                 |                        | K < 1 de 2 > >I                       |  |  |  |  |  |  |
| THERMO E DINAMI         | CA SERVICOS DE ENGEN             | NHARIA - 802       | 57316000100                                              |                 |                        |                                       |  |  |  |  |  |  |
| C Dados do processo     |                                  |                    |                                                          |                 |                        |                                       |  |  |  |  |  |  |
| Tipo                    | " Judicial                       | ~                  |                                                          | Núme            | ro *00000000000        | 009876543                             |  |  |  |  |  |  |
| Descrição               | Processo Judicial                |                    |                                                          |                 |                        |                                       |  |  |  |  |  |  |
|                         |                                  |                    |                                                          |                 |                        |                                       |  |  |  |  |  |  |
|                         |                                  |                    |                                                          |                 |                        | Caracteres restantes: 238             |  |  |  |  |  |  |
| Autoria da Ação         | Próprio contribuinte             | óprio contribuinte |                                                          |                 |                        |                                       |  |  |  |  |  |  |
| Matéria do Processo     | Exclusivamente tributária ou t   | tributária e FGTS  |                                                          |                 |                        | · · · · · · · · · · · · · · · · · · · |  |  |  |  |  |  |
| Abrangência Decisão     | Nenhum                           |                    |                                                          |                 |                        | ~                                     |  |  |  |  |  |  |
| Validade Inicial        | 01/01/2010                       |                    | Validade Final                                           |                 |                        |                                       |  |  |  |  |  |  |
| Informações compleme    | entares do processo judicial —   |                    |                                                          |                 |                        |                                       |  |  |  |  |  |  |
| UF Seção Judiciária     | Nenhum                           | ~                  |                                                          | Cida            | de                     |                                       |  |  |  |  |  |  |
| Identificação Vara      |                                  |                    |                                                          |                 |                        |                                       |  |  |  |  |  |  |
| 🌈 Informações de sus    | pensão de exigibilidade de trib. |                    |                                                          |                 |                        |                                       |  |  |  |  |  |  |
| Localizar Criar         | Excluir Atualizar Data           |                    |                                                          |                 |                        | ≡ ⊚                                   |  |  |  |  |  |  |
|                         |                                  | Código             | Indicativo de Suspensão de Exigibilidade                 | Data de decisão | Indicativo<br>depósito |                                       |  |  |  |  |  |  |
|                         |                                  | 13                 | * Decisão definitiva a favor do contribuinte 🗸 🗸 🗸 🗸 🗸 🗸 | 16/01/2022      | Não 🗸                  |                                       |  |  |  |  |  |  |
|                         |                                  | 11                 | * Decisão definitiva a favor do contribuinte 🗸 🗸         | 15/01/2022      | * Não 🗸                |                                       |  |  |  |  |  |  |
|                         |                                  |                    | 2 registros                                              |                 |                        |                                       |  |  |  |  |  |  |

#### 3.1.2 vincular o processo ao recebimento de comprovante:

[Caminho: Recebimento de Comprovante > Processo Reinf]

- Acessar o vinculado Processo REINF;

| Recebimento de Comprovante                |                       |            |          |          |                 |  |  |  |  |  |  |
|-------------------------------------------|-----------------------|------------|----------|----------|-----------------|--|--|--|--|--|--|
| Localizar                                 | Salvar                | Criar      | Excluir  | Desfazer | Desfazer Ateste |  |  |  |  |  |  |
| Vinculados 🗸 🛛 Relatórios 🗸 📿 🥒 🥥 🖉 📄 🎴 📎 |                       |            |          |          |                 |  |  |  |  |  |  |
| 🖋 Recebi                                  |                       |            |          |          |                 |  |  |  |  |  |  |
| Proces                                    | Processo Reinf 🔫 ———— |            |          |          |                 |  |  |  |  |  |  |
| 🔯 Anexa                                   | ção e Manute          | enção de D | ocumento |          | e do Secretá    |  |  |  |  |  |  |

- Vincular o 'Processo REINF', para aquele determinado Recebimento de Comprovante.

|                                   |      | Recebimento de Comprovante |                      |                  |                | _ ¥ ×          |
|-----------------------------------|------|----------------------------|----------------------|------------------|----------------|----------------|
| Recebimento de ) Processo Reinf ) |      |                            |                      |                  |                |                |
| Processo Reinf                    |      |                            |                      |                  |                | = 🚔 💥 🥹        |
| Localizar Salvar Criar Exclui     | ir   |                            |                      |                  |                |                |
|                                   |      |                            |                      |                  |                |                |
| Número                            | Tipo | Descrição                  | Autoria              | Validade Inicial | Validade Final | Valor Retenção |
| 000000000009876543 Judicial       |      | Processo Judicial          | Próprio contribuinte | 01/01/2010       | 31/12/2022     | 605,99         |
|                                   |      | 1 registro                 |                      |                  |                |                |

# 4 LIQUIDAÇÃO

[os campos abaixo, atendem os dados da "retenção" e "Tipo de Serviço" para a Reinf]

- Valor Base
- Valor Retenção

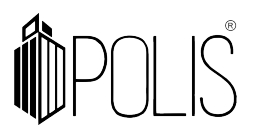

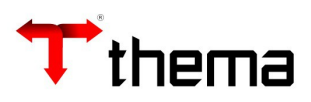

| 📄 Informações 📃 I | nformações Complementares 🔒 Retençõ   | ões <u> </u> Docum | ientos 🔵 Comprovantes 🧔 Beneficiário | s C  | Ordens de Pagament | o 🦪 Integração Extern | а      |  |  |  |  |
|-------------------|---------------------------------------|--------------------|--------------------------------------|------|--------------------|-----------------------|--------|--|--|--|--|
| Localizar Criar   | K < 1 de 2 >>1 = 🕑                    |                    |                                      |      |                    |                       |        |  |  |  |  |
| Tipo              | Extra-Orçamentária                    |                    |                                      |      |                    | OP Extra 3            | 9      |  |  |  |  |
| Receita Extra     | 101427                                | 2.1.8.8.1.01       | 02.00.00.00                          |      | INSS               |                       |        |  |  |  |  |
| Credor            | 6056173                               | INSS - INST        | NACIONAL DE SEGURIDADE SOCIAL        |      |                    |                       |        |  |  |  |  |
| Recurso           | 0001                                  | RECURSOS D         | ECURSOS DO TESOURO - LIVRES          |      |                    |                       |        |  |  |  |  |
| Destinação        | 13002                                 | Educação - F       | UNDEF - Outros                       |      |                    |                       |        |  |  |  |  |
| Observação        | Nenhum                                |                    |                                      |      |                    |                       | ~      |  |  |  |  |
|                   | Construção de nova sede da escola mun | icipal             |                                      |      |                    |                       |        |  |  |  |  |
| INSS *            | Não 🗸                                 |                    |                                      |      | -                  | Valor Base            | 100,00 |  |  |  |  |
| Vencimento *      | 18/02/2022                            | Ajuda Custo        |                                      | 0,00 |                    | Valor Retenção *      | 11,00  |  |  |  |  |
| Totais            |                                       |                    |                                      |      |                    |                       |        |  |  |  |  |
| Valor Operaçã     | 0                                     | 100,00             | Total Retenção                       |      | 22,00              | Total Líquido         | 78,00  |  |  |  |  |

4.1 Tipo de Serviço

|                        |                              |                 |            | Liqu                   | idação                                                         |              |          |                      | _ ¥ ×                      |  |
|------------------------|------------------------------|-----------------|------------|------------------------|----------------------------------------------------------------|--------------|----------|----------------------|----------------------------|--|
| 💊 Liquidação           |                              |                 |            |                        |                                                                |              |          |                      | = 🔒 🎉 🧕                    |  |
| Localizar Salvar       | Criar Excluir Desfazer       | FECHAR Abrir em | Lote Fecha | ar em Lote             |                                                                |              |          |                      | K < 1 de 34 > >I           |  |
| inculados 👻 Relatórios | - 🔍 🛍 🖻 💲 🛃 🗨 🛚              | 12 🙆 🚨 🕒 (      | •          | 8888                   | 388                                                            |              |          |                      |                            |  |
| Rubrica                | 3.3.90.30.16.00.00.00        |                 |            | MATERIAL DE EXPEDIENTE |                                                                |              |          |                      |                            |  |
| Recurso                | 0001                         |                 |            | RECURSOS DO TES        | OURO - LIVRES                                                  |              |          |                      |                            |  |
| Destinação             | 13002                        |                 |            | Educação - FUNDE       | F - Outros                                                     |              |          |                      |                            |  |
| Item Desp./Categoria   | 1                            |                 |            | Diversos               |                                                                |              | 1 - Comu | ım                   |                            |  |
| Passivo Financeiro     | 2.1.2.3.1.01.98.00.00.00     |                 |            | OUTROS FINANCIA        | MENTOS INTERNOS                                                |              |          |                      |                            |  |
| Nº Evento              | Nenhum                       |                 |            |                        |                                                                | ~            |          |                      |                            |  |
| Valor Liquidação       | 100.00                       | Total Anulado   |            | 0.00                   | Empenho                                                        |              |          |                      |                            |  |
| Total Retenções        | 14.00                        | Total Pago      |            | 0,00                   | Total Anulado/Solicitado<br>Total Liquidado/Lote<br>Total Pago |              | 0,00     |                      |                            |  |
| Valor Empenho          | 100,00                       | Total Ordens    |            | 0,00                   |                                                                |              |          |                      |                            |  |
| Empenho + Reforço      | 100,00                       | Total a Pagar   |            | 100,00                 |                                                                |              | 0,00     |                      |                            |  |
|                        |                              |                 |            |                        | Total a Liquidar                                               |              | 0,00     |                      |                            |  |
| Credor 3               | 300                          | 02.647.96       | 5/0001-04  |                        | THEM                                                           | A INFORMATIC | A LTDA   |                      |                            |  |
| Descrição              | Nenhum                       |                 |            |                        |                                                                |              |          |                      | ✓]                         |  |
| Construção de nova se  | ede da escola municipal      |                 |            |                        |                                                                |              |          |                      |                            |  |
|                        |                              |                 |            |                        |                                                                |              |          |                      | Caracteres restantes: 1955 |  |
| Servico                |                              |                 |            |                        |                                                                |              |          |                      | Condition restances, 1990  |  |
| Competência            |                              | Nota Serviço?   | Não        |                        | Cadastro Municipal Não                                         |              |          | Salário Contribuição |                            |  |
| Tipo (REINF)           | 100000003 - Construção civil |                 |            |                        |                                                                |              | ~        | Alíquota ISSQN       |                            |  |
|                        |                              |                 |            |                        |                                                                |              |          |                      |                            |  |

# 5 CNO

[Caminho: Empenho> Informações Complementares> Nº CEI (CNO)]

Se o CNO esteja cadastrado no contrato, e esse contrato seja vinculado ao empenho, o campo Nº CEI (CNO) será preenchido automaticamente na inclusão do empenho.

**Observação**: se o empenho já foi inserido sem o CEI/CNO, o campo estará sempre desbloqueado para preenchimento.

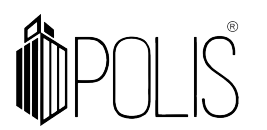

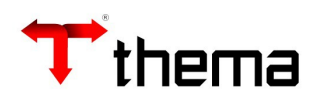

|                     |            |            |           |                |              | Empenho          |               |            | _ / ×                                      |
|---------------------|------------|------------|-----------|----------------|--------------|------------------|---------------|------------|--------------------------------------------|
| 📰 Empenho           |            |            |           |                |              |                  |               |            | = 🔒 🗇 💥 🧕                                  |
| Localizar Salvar    | Criar      | Excluir    | Desfazer  | Enviar e-Mail  | Abrir        | Cópia do Empenho | Abrir em Lote |            | < < 1 de 1 > >                             |
| Vinculados 🗸 Relato | órios 🗸 🔍  | 📎 🖨 🕻      | 3 📄 🧠     |                |              |                  |               |            |                                            |
| Data                | 05/01/2022 |            |           | Vencimento * 0 | 5/01/2022    | Fornecimento     | Livre         | Situação   | Fechado                                    |
| Empenho             | 2022       | 11         | 1         | - Ordinario    |              | Empenho Original |               | Usuário    | MARCUS PERALTA TESTE                       |
| Processo            |            |            | N         | enhum          | ~            | Ordem            |               |            |                                            |
| Processo Inicial    | 0.0000.001 | 2/345678-9 | )         |                | <u> </u>     | Reserva          | 2022          | 204        | Em Liquidação? <sup>*</sup> Não            |
| Processo Eletrônico |            |            |           |                | 2            |                  |               |            | Sem Respaldo Orçamentário <sup>*</sup> Não |
| 📜 Dotação 🔲 De      | escrição 📻 | Informaçõe | s Complei | mentares 📰 Re  | sumo Valores | s Empenho 🔒 Açã  | o 🍓 Itens     |            |                                            |
| Ir                  | nfrator    |            |           |                |              |                  |               |            |                                            |
| Código Em liqu      | idação     |            |           |                |              |                  |               |            |                                            |
| Local de E          | ntrega     |            |           |                |              |                  |               |            |                                            |
| Forma Paga          | mento      |            |           |                |              |                  |               |            |                                            |
|                     |            |            |           |                |              |                  |               |            |                                            |
| Fina                | alidade    |            |           |                |              |                  |               |            |                                            |
|                     |            |            |           |                |              |                  |               |            |                                            |
|                     |            |            |           |                |              |                  |               |            |                                            |
| Obser               | rvação     |            |           |                |              |                  |               |            | 1                                          |
|                     |            |            |           |                |              |                  |               |            |                                            |
|                     |            |            |           |                |              |                  |               |            |                                            |
|                     | Dívida     |            |           |                |              |                  |               | Integração | Externa 70                                 |
| Prec                | catório    |            |           |                |              |                  |               |            |                                            |
| Nº da               | a Obra     |            |           |                |              |                  |               |            |                                            |
| Nº Pedido C         | ompra      |            |           |                |              |                  |               |            |                                            |
| Nº CEI              | (CNO) Ner  | hum        |           |                |              |                  |               |            | ~                                          |
|                     |            |            |           |                |              |                  |               |            |                                            |

## 1º cadastrar CNO

[Cadastro Geral> Informações Credores/Fornecedores> Cadastro CEI - Credor/Fornecedor]

|                           |                        |        |            |            | Cadastro Geral         |             |              |                                                                                                    |
|---------------------------|------------------------|--------|------------|------------|------------------------|-------------|--------------|----------------------------------------------------------------------------------------------------|
| Cadastro Geral ) Informaç | ões Cre ) Cadastro CEI | )      |            |            |                        |             |              |                                                                                                    |
| 🧮 Cadastro CEI - Credo    | or/Fornecedor          |        |            |            |                        |             |              | = 🖴 💥 🥹                                                                                                    |
| Localizar Salvar C        | iriar Excluir          |        |            |            |                        |             |              |                                                                                                    |
| 1                         |                        |        |            |            |                        |             |              |                                                                                                    |
| Nº Cei                    | 00.000.01234/56        |        |            |            |                        |             |              |                                                                                                    |
| Emissão                   | 13/10/2019             |        |            |            |                        | Baixa       | 14/10/2019   |                                                                                                    |
| Estado                    | RIO GRANDE DO SUL      | ~      |            |            |                        | Cidade      | PORTO ALEGRE | <ul> <li>Image: A start of the start of the start of</li></ul> |
| Endereço                  | Rua XXXXXXXXXXXX       |        |            |            |                        | Bairro      | Centro       |                                                                                                    |
| Número                    | 12                     |        |            |            |                        | Complemento | Casa         |                                                                                                    |
| Observação                | CNO Obra Porto Alegre. |        |            |            |                        |             |              |                                                                                                    |
|                           |                        |        |            |            |                        |             |              |                                                                                                    |
|                           |                        |        |            |            |                        |             |              | Caracteres restantes: 1978                                                                                                    |
|                           | Ø                      | N° Cei | Emissão    | Baixa      |                        | Observação  |              | 1                                                                                                    |
|                           | 000000123              | 1456   | 13/10/2019 | 14/10/2019 | CNO Obra Porto Alegre. |             |              |                                                                                                    |
|                           |                        |        |            |            | 1 registro             |             |              |                                                                                                    |

## 2º vincular o CNO ao contrato

[Cadastro Geral> Informações Credores/Fornecedores> Cadastro CEI - Credor/Fornecedor]

| Condato                                                                           |                                             |                  |                                        |                                                       |                   |  |  |  |  |  |
|-----------------------------------------------------------------------------------|---------------------------------------------|------------------|----------------------------------------|-------------------------------------------------------|-------------------|--|--|--|--|--|
| Contrato                                                                          |                                             |                  |                                        |                                                       | = 🔒 📈 🥹           |  |  |  |  |  |
| Localizar Salvar Criar Excluir Desfazer Contrato e-Sfinge                         | e Enviar e-mail - Ateste Inserir atestes Re | eceber Contrato  | lão Libera Alterar situação Gerar Orde | m Altera vencimento do contrato Atribuir Ordem Início | IC C 3 de 36 🔰 >I |  |  |  |  |  |
| Vinculados 🔻 Relatórios 👻 🔍 🖉 😰 🖄 🖉 🧶 📷 🗮 💽 📄 🦷 🗮 🔄 📄 👘 🥵 🙀 🗮 🔚 📄 👘 🥵 😹 🎰 🚔 🗮 👘 🚔 |                                             |                  |                                        |                                                       |                   |  |  |  |  |  |
| Contrato                                                                          |                                             |                  |                                        |                                                       |                   |  |  |  |  |  |
| Exercício do contrato 2022 3                                                      | Situ                                        | ação Ativo       |                                        | Tipo Contrato                                         |                   |  |  |  |  |  |
| Número Contrato 3                                                                 | Andam                                       | ento Liberado    |                                        |                                                       |                   |  |  |  |  |  |
|                                                                                   | 🖌 🚱 Anexos - 692800 🔝                       |                  |                                        |                                                       |                   |  |  |  |  |  |
| Localizar Criar Excluir                                                           |                                             |                  |                                        |                                                       | = 0               |  |  |  |  |  |
|                                                                                   |                                             |                  |                                        |                                                       |                   |  |  |  |  |  |
|                                                                                   | CEI Emissão                                 | Baixa            | Observação                             |                                                       |                   |  |  |  |  |  |
|                                                                                   | 00.000.01234/56 13/10/2019 1                | 14/10/2019 CNO O | ibra Porto Alegre.                     |                                                       |                   |  |  |  |  |  |
| 1 registro                                                                        |                                             |                  |                                        |                                                       |                   |  |  |  |  |  |
|                                                                                   |                                             |                  |                                        |                                                       |                   |  |  |  |  |  |

3º vincular o contrato ao empenho

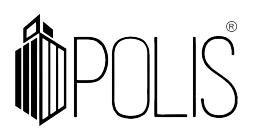

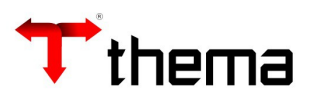

[Cadastro Geral> Informações Credores/Fornecedores> Cadastro CEI - Credor/Fornecedor]

## 4º automaticamente o CNO é vinculado ao empenho (através do 3º passo)

|                         |                                  |                          | Empenho              |             |              |                 |               |          |          |       | ×  |
|-------------------------|----------------------------------|--------------------------|----------------------|-------------|--------------|-----------------|---------------|----------|----------|-------|----|
| Empenho                 |                                  |                          |                      |             |              |                 |               |          |          | 3× (  | 0  |
| Localizar Salvar        | Criar Excluir Desfazer           | Enviar e-Mail Fechar     | Cópia do Empenho     | echar er    | m Lote       |                 |               | к        | < 1 de 1 | 1 > > | i. |
| Vinculados 👻 Relató     | órios 🗸 🔍 📎 🖨 📴 🖷 🧠              | - 888888                 |                      |             |              |                 |               |          |          |       |    |
| Data                    | 10/01/2022                       | Vencimento * 10/01/2022  | Fornecimento         | Livre       | Sit          | uação Inclui    | ído           |          |          |       | *  |
| Empenho                 | 2022 52 1 -                      | Ordinario                | Empenho Original     |             | U            | suário MARC     | US PERALTA T  | ESTE     |          |       |    |
| Processo                | Ne                               | enhum 🗸                  | • Ordem              |             |              |                 |               |          |          |       |    |
| Processo Inicial        |                                  |                          | Reserva              |             |              |                 | Em Liq        | uidação? | * Não    |       |    |
| Processo Eletrônico     |                                  | <u>&gt;</u> (            |                      |             |              | Sem R           | espaldo Orçar | nentário | Não      |       |    |
| 📜 Dotação 🔲 De          | escrição 💼 Informações Complem   | entares 📄 Resumo Valores | Empenho 🔒 Ação       | 🍓 It        | ens          |                 |               |          |          |       |    |
| Destino                 |                                  |                          |                      |             |              |                 |               |          |          |       |    |
| Dotação                 | 4                                | 03.01.02.061.0930.0954.0 | )14044               |             |              |                 |               |          |          |       |    |
| Proj/Ativ./Op.Esp.      | 0954                             | Administração e manutenç | ão da infraestrutura | e servi     | ços          |                 |               |          |          |       |    |
| Rubrica Dotação         | 3.3.90.39.00.00.00.00            | OUTROS SERVICOS DE TE    | A - OPERAÇÕES INTI   | RA-ORÇAMENT | ARIAS        |                 |               |          |          |       |    |
| Recurso                 | 0100                             | RECURSOS ORDINÁRIOS -    | RECURSOS DO TES      | OURO -      | RLD          |                 |               |          |          |       |    |
| Destinação              | 00000                            | LIVRE                    |                      |             |              |                 |               |          |          |       |    |
| Rubrica Empenho         | 3.3.90.39.41.00.00.00            | FORNECIMENTO DE ALIME    | NTACAO               |             |              |                 |               |          |          |       |    |
| Item Despesa            | 1                                | Diversos                 |                      |             |              |                 |               |          |          |       |    |
| Categoria               | 1 - Comum                        |                          | Caracter             | istica      | Nenhum       |                 |               |          |          | ~     |    |
| Evento                  |                                  |                          | Tipo MA              | NAD         | Nenhum       |                 |               |          |          | •     |    |
| Valores                 |                                  | Datasão Dispaníus        |                      |             |              |                 |               |          |          |       |    |
| Emperino + Reior        | ço 123,65                        | Diagao Disponiver        |                      |             | 5.8/0.6/3,85 |                 |               |          |          |       |    |
|                         |                                  | Disp Bioqueio/Reserva    |                      |             | 5./10.422,36 | Plaqueia/Pacer  |               |          |          |       |    |
| Deseland                |                                  | Dotação na Data          |                      |             | 6.479.490,00 | bioqueio/ixesei | va            |          | 160.251  | ,49   |    |
| Base Legal Modalidade * | E Compra Dirota/Disponsa         |                          |                      |             | Contrato     |                 |               |          |          |       |    |
| Base Legal *            | 1 - Dispensável Art 24 Inciso I  | Lei 8 666/03             |                      | -           | Convenio     |                 |               | _        |          |       |    |
| gu                      | 2 Dispensavel, Arti 24, Indio 1, | 20. 0.000/00             |                      | •           | Licitação    |                 |               |          |          |       |    |
| Creder                  |                                  |                          |                      |             |              |                 |               |          |          |       |    |

| Dotação 🔝 Descrição 🔝 Resumo | Valores Empenho 🔝 Informações Complementares 🚠 Ação 🍓 It        | tens                                    |                    |   |
|------------------------------|-----------------------------------------------------------------|-----------------------------------------|--------------------|---|
| Infrator                     | 1 TH                                                            | HERMO E DINAMICA SERVICOS DE ENGENHARIA |                    |   |
| Código Em liquidação         |                                                                 |                                         |                    |   |
| Local de Entrega             |                                                                 |                                         |                    |   |
| Forma Pagamento              |                                                                 |                                         |                    |   |
| Finalidade                   |                                                                 |                                         |                    |   |
| Observação                   |                                                                 |                                         |                    |   |
| Dívida                       | 25                                                              |                                         | Integração Externa |   |
| Precatório                   | 1                                                               |                                         |                    |   |
| Nº da Obra                   |                                                                 |                                         |                    |   |
| Nº Pedido Compra             |                                                                 |                                         |                    |   |
|                              | 00.000.01234/56 - Emissão: 13/10/2019 - Baixa: 14/10/2019 - CNO | Obra Porto Alegre.                      |                    | ~ |

# 6 Consistência na Liquidação

No "Fechamento" da Liquidação (botão FECHAR) o sistema faz consistências referentes à EFD-Reinf:

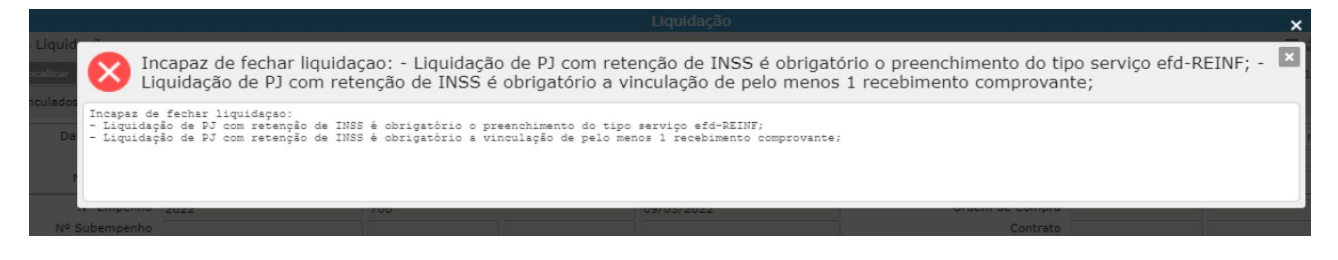

Mensagens de erros: Incapaz de fechar liquidação:

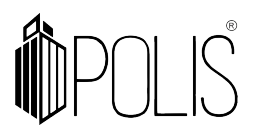

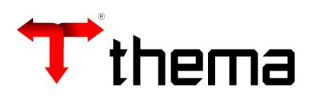

- Liquidação de PJ com retenção de INSS é obrigatório o preenchimento do tipo serviço efd-REINF;

- Liquidação de PJ com retenção de INSS é obrigatório a vinculação de pelo menos 1 recebimento de comprovante.

**Importante**: é na "Liquidação" que o sistema saberá o que é **retenção de INSS**, através do que foi cadastrado no vinculado "Descontos Extra Orçamentários Padrões" do programa "Tabela Parametrizações de Variáveis".

| Tabela Parametrizações de Variáveis |                  |     |        |            |        |        |              |         |  |
|-------------------------------------|------------------|-----|--------|------------|--------|--------|--------------|---------|--|
| Tabela Parametr ) Des               | contos Extra )   |     |        |            |        |        |              |         |  |
| 😑 Descontos Extraorç                | amentários Padró | ŏes |        |            |        |        |              | = 🚔 💥 🥹 |  |
| Localizar Salvar Criar Excluir      |                  |     |        |            |        |        |              |         |  |
| Exercício 2022                      | Exercício 2022   |     |        |            |        |        |              |         |  |
| Desconto Extra                      | Tino             |     | Dívida | Gera Dívid | la     |        | Histórico OS |         |  |
| *2188104020102                      | S - INSS         | ~   |        | Nenhum     | •<br>• | Nenhum |              | ~       |  |
| *21883010201                        | * S - INSS       | ~   |        | Nenhum     | ~      | Nenhum |              | ~       |  |
| *2188104020101                      | S - INSS         | ~   |        | Nenhum     | ~      | Nenhum |              | ~       |  |
|                                     |                  |     |        | 3 regis    | stros  |        |              |         |  |

# 7 Alterando Valor Base

Caso necessário é possível alterar o valor base, dentro do programa Liquidação.

|                     |      |    |           |        |        | Liquid          | ação | D      |              |                                     |        | -             | - 23  | × |
|---------------------|------|----|-----------|--------|--------|-----------------|------|--------|--------------|-------------------------------------|--------|---------------|-------|---|
| 📎 Liquidação        |      |    |           |        |        |                 |      |        |              |                                     |        | Localizando 信 | ) X ( | 0 |
| Recuperar Cancelar  | Q    |    |           |        |        |                 |      |        |              |                                     |        |               |       |   |
| Data Liquidação     |      | In | itegração | Nenhum | ~      | Situa           | ção  | Nenhum | ```          | <ul> <li>Tipo Liquidação</li> </ul> | Nenhum |               | ~     |   |
| Vencimento          |      |    |           |        |        | Processo Financ | eiro |        |              | Usuário                             |        |               |       |   |
| Nº Liquidação       | 2022 | 3  |           |        |        | Nenhum          |      |        | `            | Competência/Lote                    |        |               |       |   |
| Nº Empenho          |      |    |           |        |        |                 |      |        |              | Ordem de Compra                     | 3      |               |       | 1 |
| Nº Subempenho       |      |    |           |        |        |                 |      |        |              | Contrate                            |        |               |       |   |
| Processo            |      |    |           |        | Nenhum |                 |      | ~      |              | Convênie                            |        |               |       |   |
| Processo Eletrônico |      |    |           | 20     |        |                 |      |        | Última Situa | ação Ordem Cronológica              | 3      |               |       |   |
| Descrição Empenho   |      |    |           |        |        |                 |      |        |              |                                     |        |               |       |   |

Consultar a liquidação;

Clicar em "Alterar Valor Base";

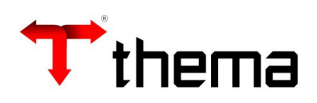

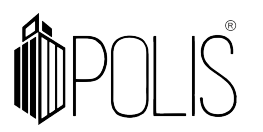

|                      |                                  | L                               | iquidação              |                                   | _ × >                |
|----------------------|----------------------------------|---------------------------------|------------------------|-----------------------------------|----------------------|
| 💊 Liquidação         |                                  |                                 |                        |                                   | = 🖴 💥 🛛              |
| Localizar Salvar     | Criar Excluir Desfazer           | ABRIR Gerar Ordem Abrir em Lote | Fechar em Lote         |                                   | K 🔨 1 de 1 🗲 🕅       |
| /inculados 🔻 Relatór | ios 🕶 🔍 😰 🎦 📄 🂲 😫                |                                 | 88888                  |                                   |                      |
| Processo Eletrônico  |                                  | <u>&gt;</u>                     |                        | Última Situação Ordem Cronológica | Pago                 |
| Descrição Empenho    | Empenho criado para testes da in | ntegração do eSocial            |                        |                                   |                      |
| 📄 Informações 🛐      | Informações Complementares 🔓     | Retenções 🜄 Documentos 🔵 Compr  | ovantes 👩 Beneficiário | os 📄 Ordens de Pagamento 🎯 Integ  | ração Externa        |
| Localizar Criar      | Excluir Alterar Valor Base       | 888888                          |                        |                                   | K K 2 de 2 > >  =  @ |
| Tipo                 | Extra-Orçamentária               | Integração Externa esocial9201  |                        |                                   |                      |
| Receita Extra        | 101427                           | 2.1.8.8.1.01.02.00.00.00        |                        | INSS                              |                      |
| Credor               | 640153                           | INSS                            |                        |                                   |                      |
| Recurso              | 0040                             | Acoes Servicos Publicos - ASPS  |                        |                                   |                      |
| Destinação           | 00000                            | Livre                           |                        |                                   |                      |
| Observação           |                                  |                                 |                        |                                   |                      |
|                      | Empenho criado para testes da    | ntegração do eSocial            |                        |                                   |                      |
| INSS                 | Não                              |                                 |                        | Valor Base                        | 452,36               |
| Vencimento           | 31/12/2021                       | Ajuda Custo                     | 0,00                   | Valor Retenção                    | 450,00               |
| Totais               |                                  |                                 |                        |                                   |                      |
| Valor Operaçã        | 0                                | 5.000,00 Total Retenção         |                        | 450,01 Total Líquido              | 4.549,99             |

O sistema apresentará o campo para digitação do novo valor (digite e clique em Ok).

| Alterar Valor Base      | ×                       |
|-------------------------|-------------------------|
| Confirma a alteração do | valor base da retenção? |
| Valor *                 | 1.000,00                |
| Ok                      | Cancelar                |
|                         |                         |

O novo valor base será atualizado automaticamente:

|                      |                               | L                                | iquidação               |                                   | _ ~ ×               |
|----------------------|-------------------------------|----------------------------------|-------------------------|-----------------------------------|---------------------|
| Liquidação           |                               |                                  |                         |                                   | = 🖨 💥 🧕             |
| Localizar Salvar     | Criar Excluir Desfazer        | ABRIR Gerar Ordem Abrir em Lote  | Fechar em Lote          |                                   | K < 1 de 1 > >I     |
| inculados 👻 Relatóri | os 🕶 🔍 😰 🎦 💼 💲 🛃              |                                  | 88888                   |                                   |                     |
| Processo Eletrônico  |                               |                                  |                         | Última Situação Ordem Cronológica | Pago                |
| Descrição Empenho    | Empenho criado para testes da | integração do eSocial            |                         |                                   |                     |
| 📄 Informações 🔲      | Informações Complementares    | 🔒 Retenções 💭 Documentos 🔘 Compr | ovantes 👶 Beneficiários | Ordens de Pagamento 🍊 Integ       | aração Externa      |
| Localizar Criar      | Excluir Alterar Valor Base    |                                  | _                       |                                   | K < 2 de 2 > >  = 0 |
| Tipo                 | Extra-Orçamentária            | Integração Externa esocial9201   |                         |                                   |                     |
| Receita Extra        | 101427                        | 2.1.8.8.1.01.02.00.00.00         | IN                      | ISS                               |                     |
| Credor               | 640153                        | INSS                             |                         |                                   |                     |
| Recurso              | 0040                          | Acoes Servicos Publicos - ASPS   |                         |                                   |                     |
| Destinação           | 00000                         | Livre                            |                         |                                   |                     |
| Observação           |                               |                                  |                         |                                   |                     |
|                      | Empenho criado para testes da | integração do eSocial            |                         |                                   |                     |
| INSS                 | Não                           |                                  |                         | Valor Base                        | 1.000,00            |
| Vencimento           | 31/12/2021                    | Ajuda Custo                      | 0,00                    | Valor Retenção                    | 450,00              |
| Totais               |                               |                                  |                         |                                   |                     |
| Valor Operação       |                               | 5.000.00 Total Retenção          |                         | 450.01 Total Líquido              | 4,549,99            |

8 Cuidados no cadastramento dos dados no sistema GRP (NÃO UTILIZAR)

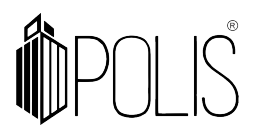

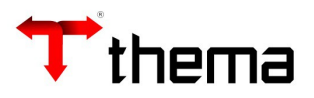

Não poderá ser utilizado:

• **01 (uma) nota fiscal em 02 (duas) liquidações, rateando a retenção de INSS.** Não pode-se dividir a retenção, os dados da nota fiscal não pode ser apresentado em duplicidade, pois apresentará erro nas consistências da Reinf.

Ex. Nota Fiscal:

| Nome Fornecedor       | Valor        | NF  | Série | Retenção INSS |
|-----------------------|--------------|-----|-------|---------------|
| Fornecedor PJ exemplo | R\$ 1.000,00 | 433 | 001   | R\$ 100,00    |

Ex. Liquidações:

| Nome Fornecedor       | Liquidação   | Valor      | NF  | Série | Retenção INSS |
|-----------------------|--------------|------------|-----|-------|---------------|
| Fornecedor PJ exemplo | Liquidação A | R\$ 500,00 | 433 | 001   | R\$ 50,00     |
| Fornecedor PJ exemplo | Liquidação B | R\$ 500,00 | 433 | 001   | R\$ 50,00     |

02 (duas) notas fiscais em 01 (uma) liquidação que tenha retenção de INSS
 Para a Reinf precisa ser enviado o documento fiscal (NF), valor base e valor da retenção.
 Neste caso há dois documentos e uma retenção, o sistema não saberá informar para qual
 NF a retenção pertence.

Ex. Nota Fiscal:

| Nome Fornecedor    | Valor        | NF  | Série | Retenção INSS |
|--------------------|--------------|-----|-------|---------------|
| Fornecedor exemplo | R\$ 1.000,00 | 432 | 1     | R\$ 100,00    |
| Fornecedor exemplo | R\$ 1.000,00 | 433 | 2     | R\$ 100,00    |

Ex. Liquidações:

| Nome Fornecedor    | Liquidação | Valor    | NF    | Série | Retenção INSS |
|--------------------|------------|----------|-------|-------|---------------|
| Fornecedor exemplo | Liquidação | R\$      | 432 e | 1 e 2 | R\$ 200,00    |
|                    | А          | 2.000,00 | 433   |       |               |